# A file storage solution for Shri Jyoti Star

For those who might have one copy or multiple copies of Shri Jyoti Star software on multiple PCs and wish to share the same storage for database files and layout files, OneDrive or any other cloud storages (i.e. Google Drive, Dropbox, etc.) could be a solution for this scenario.

### Benefits using a cloud storage:

- One source for database files and layout files
- Automatically synchronize any updates to the database files and layout files across all PCs (no more copying back and forth between PCs)
- Always available on the cloud and available offline when there is no internet connection
- No need to constantly back up these files as the cloud storage is relative safe

### Database steps by steps:

- First, you need to have a cloud storage account set up if not already. We will be using OneDrive for this illustration purpose. OneDrive is free and already comes with Windows10. To learn more about OneDrive, please click <u>here</u>.
- 2) Assuming you have OneDrive set up already on your PC. You will need to create **Shri Jyoti Star** folder under **Documents** folder by following the below steps:
  - a. Open File Explorer
  - b. Locate OneDrive folder and Documents folder
  - c. Right click the Documents folder and create a new folder called Shri Jyoti Star
  - d. Once complete, you should be able to see the folder and the path like below

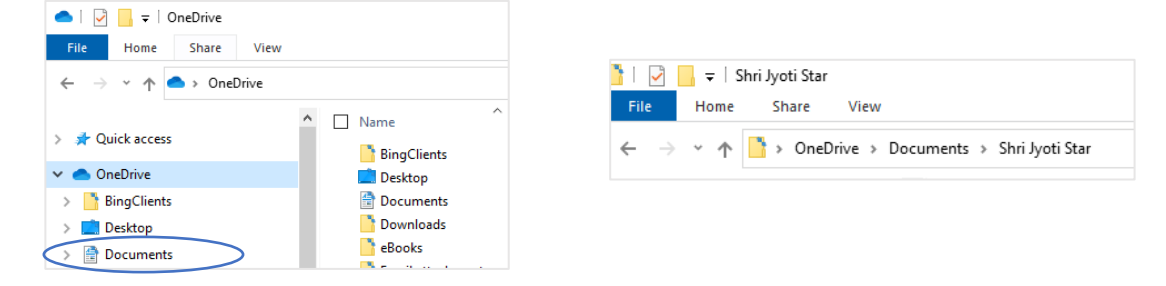

3) If you already installed Shri Jyoti Star software, you should see the below folder in your local drive as well. This is the original location where your database files and layout files are stored initially. Notice the path difference between your local drive vs. OneDrive.

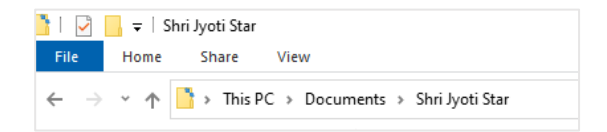

- 4) Copy database files i.e. \*.sjc and layout files i.e. layouts.sjl from the Shri Jyoti Star folder in the local drive to Shri Jyoti Star folder in OneDrive.
- 5) Now that you have created the storage folder in the cloud and copied needed files to this folder, the next step is to direct Shri Jyoti Star software to this folder on OneDrive so it will use these files going forward.

6) Launch Shri Jyoti Star software and set default database by following the steps and screen shots below.

| File Edit Panes Format Lawrut Fram                                                                                                    | onles Special Reports Tim                                                                                                    | e/Snace/Danne Hold/Dart <>Native Heln                                                                                                    |                                                                                        |                                                                                                    |                                                                                                    | ihri Jyoti Star 9 Pro - | Primary: Abraham Linc                                                                                                    | coln Native 2: Now Boston Pa                                      | age: Standard Page 1                                  |                                    | -                         |                                       |                 |
|----------------------------------------------------------------------------------------------------|----------------------------------------------------------------------------------------------------|----------------------------------------------------------------------------------------------------|----------------------------------------------------------------------------------------|----------------------------------------------------------------------------------------------------|----------------------------------------------------------------------------------------------------|-------------------------|----------------------------------------------------------------------------------------------------|-------------------------------------------------------------------|-------------------------------------------------------|------------------------------------|---------------------------|---------------------------------------|-----------------|
| Open/New Primary Native                                                                                                    | ipits special inports init                                                                                                    | * 5/2/2020 10:30.06 [29g] 1 Pgp 10m c(Bun d                                                                                                    |                                                                                        |                                                                                                    | Eile                                                                                                    | Edit Pages For          | mat Layout Examples                                                                                                    | s <u>Special R</u> eports <u>Time/Space</u>                       | ce Change Hold Chart <> N                             | ative <u>H</u> elp                 | 6                         |                                       |                 |
| Open/New Native 2                                                                                                    |                                                                                                    | 1 General                                                                                                    | U                                                                                      |                                                                                                    |                                                                                                    | 🗐 🕴 Abraham Lin         | coln 2/12/1909 6:54:0                                                                                                    | 10 😋 🔲 🗐 «Now Boston"> 5                                          | 5/2/2020 16:10:45 (Pg 1 Pg                            | 10m < <run <<="">&gt; Ru</run>     | un>> 🗃 Ph                 | 2 Desi                                |                 |
| Add Natives from List                                                                                                    | Ctrl+L                                                                                                    |                                                                                                    | CpAq                                                                                   |                                                                                                    | _                                                                                                    |                         |                                                                                                    | Bachi D1 C                                                        | operal                                                |                                    |                           |                                       |                 |
| Save Options                                                                                                    |                                                                                                    |                                                                                                    | 05°47                                                                                  |                                                                                                    | 5                                                                                                    |                         | DiSe                                                                                                    | Pica                                                              | seneral                                               | CnA                                |                           | Pla                                   |                 |
| Save Options and Layouts                                                                                                    | Ctrl+O                                                                                                    |                                                                                                    |                                                                                        |                                                                                                    |                                                                                                    |                         |                                                                                                    | In <sup>PICa</sup>                                                |                                                       | Mocpa                              |                           | Asc                                   |                 |
| Layouts and Layout Examples (Advan                                                                                                    | cea) /                                                                                                    |                                                                                                    |                                                                                        |                                                                                                    |                                                                                                    |                         | Shri Jyoti Star 9 Pr                                                                                                    | ro Data Entry - Database: FAMOUS                                  | S.S/C                                                 | - • × •                            |                           | Sun                                   |                 |
| Send Email                                                                                                    | 2                                                                                                    | 0.52                                                                                                    |                                                                                        |                                                                                                    |                                                                                                    |                         | Fil Data Tags (                                                                                                    | Confirm Entry Choices Help                                        | 1                                                     |                                    |                           | Moo                                   |                 |
| Research Database                                                                                                    | ,                                                                                                    |                                                                                                    |                                                                                        |                                                                                                    |                                                                                                    |                         | New Chart 🛛 🖬 S                                                                                                    | Save Chart 🛛 🖶 Update 🛛 🔠 Note                                    | es 🕴 Events 🗙 Delete 🖗                                | Search 💡 Help                      |                           | Mer                                   |                 |
| Calendar                                                                                                    |                                                                                                    | 5 2 15                                                                                                    |                                                                                        |                                                                                                    |                                                                                                    | ArLe                    | Principal Fields                                                                                                    |                                                                   | Lists Alphabetical                                    |                                    |                           | Jup                                   |                 |
| Switch Left Click to Right Button (tour                                                                                                    | chpads)                                                                                                    |                                                                                                    |                                                                                        |                                                                                                    | r                                                                                                    | Le <sub>15°44'</sub>    | Name                                                                                                    | •                                                                 | Abarbara Linesia                                      | Transits (Now)                     |                           | Ven                                   |                 |
| Preferences / Major Options Setup                                                                                                    | Shift=Ctrl+O                                                                                                    | ScLi                                                                                                    |                                                                                        |                                                                                                    |                                                                                                    | _                       | Date 1/1/1                                                                                                    | MOV                                                               | Agatha Christie                                       | Now Chart                          |                           | Sat                                   |                 |
| Show Orbs and Key Options as Hint                                                                                                    | Shift+Ctrl+K                                                                                                    | 5 d 11°56'                                                                                                    |                                                                                        |                                                                                                    |                                                                                                    | /                       | 0010 1/1/1                                                                                                    | PLOT                                                              | Alan Shearer<br>Albert Finstein                       |                                    |                           | Ket                                   |                 |
| Reset Options                                                                                                    | >                                                                                                    |                                                                                                    |                                                                                        |                                                                                                    |                                                                                                    |                         | Time                                                                                                    | am                                                                | Alfred Lord Tennyson                                  | Show Locations                     |                           | Ura                                   |                 |
| Printed Page Designer (Portrait)                                                                                                    | F2                                                                                                    |                                                                                                    |                                                                                        |                                                                                                    |                                                                                                    |                         | City/Town                                                                                                    |                                                                   | Anas Nn<br>Baruch Spinoza                             | New Location                       |                           | Plu                                   |                 |
| Print Design (Portrait)<br>Print Main Screen Pages                                                                                                    | CM+T                                                                                                    | $\sim$                                                                                                    |                                                                                        |                                                                                                    |                                                                                                    | /                       | Configuration of the second second se |                                                                   | Benjamin Britten<br>Bhagwan Raineesh                  | Prashna/Query                      |                           |                                       |                 |
| Printer Setup                                                                                                    |                                                                                                    | ~7                                                                                                    | Ra                                                                                     |                                                                                                    |                                                                                                    |                         | Country/US State                                                                                                    | · ·                                                               | Bill Clinton                                          | Enter No.(#)                       |                           | Pla                                   |                 |
| Page Setup (Margins, Lines)                                                                                                    |                                                                                                    | ~ ° \                                                                                                    | Mo                                                                                     |                                                                                                    |                                                                                                    |                         | Gender: (M/F)                                                                                                    | F Atlas Search                                                    | Bob Dylan                                             |                                    |                           | Asc                                   |                 |
| Exit.                                                                                                    |                                                                                                    |                                                                                                    | IVIA                                                                                   |                                                                                                    |                                                                                                    | 0.01                    |                                                                                                    |                                                                   | Carl Gustav Jung<br>Carl Orff                         | Numerology                         |                           | Sun                                   |                 |
|                                                                                                    |                                                                                                    |                                                                                                    |                                                                                        |                                                                                                    | 4                                                                                                    | GeLI                    | 1st letter(s)                                                                                                    | · ·                                                               | Charles De Gaule                                      | Name #                             |                           | Moo                                   |                 |
|                                                                                                    |                                                                                                    | <                                                                                                    |                                                                                        |                                                                                                    | r                                                                                                    | 0-52                    | Tag None •                                                                                                    | Add to A Client Info                                              | ICharles Heston                                       |                                    |                           | Mar                                   |                 |
|                                                                                                    | States & Strengths                                                                                                    | for Planets & Houses                                                                                                    |                                                                                        |                                                                                                    |                                                                                                    |                         |                                                                                                    |                                                                   | Search                                                | Status R                           | a                         | Jup                                   |                 |
| Gra Kar Co War W Avas                                                                                                    | t InHs Ben                                                                                                    | Bin Avg 6bal Vim Hs Ras                                                                                                    | Lin Bal /                                                                              |                                                                                                    |                                                                                                    |                         | Longitude 0 •0                                                                                                    | 0 E Latitude 0 • 0                                                | 0 N Occupation                                        | P                                  | 15.44                     | Ven                                   |                 |
| Sun GK S Child                                                                                                    | 1 Marak                                                                                                    | 3 28 140 10.9 2 Pis                                                                                                    | 1 523                                                                                  |                                                                                                    |                                                                                                    | /                       | The Taxa Da h                                                                                                    |                                                                   |                                                       | V                                  |                           | Sat                                   |                 |
| Moo PiK D V.Old                                                                                                    | I 12 Papa<br>9 Marak                                                                                                    | 4 29 82 11.8 3 Ari<br>2 25 215 13.9 4 Tau                                                                                                    | 7 641                                                                                  |                                                                                                    |                                                                                                    |                         | time zone jo nijo                                                                                                    | njo s je <u>Dvi j</u> bayagni sava                                | ng lo n kaong l                                       |                                    | 4 10                      | Kan                                   |                 |
| Mer AK D Old                                                                                                    | 2+ Neut                                                                                                    | 5 28 123 15.4 5 Gem                                                                                                    | 9 601                                                                                  |                                                                                                    |                                                                                                    |                         |                                                                                                    | Varshphal                                                         | l, Muhurta, etc. Link and Save                        |                                    |                           | *Pus                                  |                 |
| Ven Am W Youth                                                                                                    | 1 2 Marak<br>3+ YogK                                                                                                    | 5 23 111 10.3 6 Can<br>5 23 116 9.9 7 Leo                                                                                                    | 7 565                                                                                  |                                                                                                    |                                                                                                    | /                       | Ğĸ                                                                                                    | OK (+ <u>T</u> ransit) OK (                                       | (+Special) Link to Primary                            | Cancel                             |                           | Hs2,                                  |                 |
| Sat MK S Old<br>Reb BK D Youth                                                                                                    | 10 Benef                                                                                                    | 4 37 180 15.5 8 Virg                                                                                                    | 6 624                                                                                  |                                                                                                    | ~                                                                                                    |                         |                                                                                                    |                                                                   |                                                       |                                    | ~                         | _                                     |                 |
| Ket D Youth                                                                                                    | 3 Neut                                                                                                    | 26 10 Sco                                                                                                    | 12 696                                                                                 |                                                                                                    | 6                                                                                                    |                         |                                                                                                    | States & Strengths for I                                          | Planets & Houses                                      |                                    |                           | _                                     |                 |
| Co(mbust) in degrees; War gives<br>InHs +/- is dif, due to house system                                                                                                    | victor; 6bal = Shadbal %<br>m: Vim = Dash Vimsopak                                                                                                    | 11 Sag<br>12 Cap                                                                                                    | 4 502                                                                                  |                                                                                                    | GI                                                                                                    | ra Kar Co W             | rar W Avast                                                                                                    | InHs Ben Bin                                                      | AVG 6Dal Vim                                          | HS Ras Lin I                       | Bal Avg                   |                                       |                 |
| 1 .                                                                                                    |                                                                                                    |                                                                                                    |                                                                                        |                                                                                                    |                                                                                                    |                         |                                                                                                    | and the second second                                             | 20                                                    | i nga to c                         | 201                       | IAL                                   |                 |
| Shri Jyoti Star 9 Pro - Pri<br>Eile Edit Pages Forma                                                                                                    | mary: Abraham Linc<br>it Layout Examples                                                                                                    | oln Native 2: Now Boston Page<br>Special <u>R</u> eports <u>Time/Space</u>                                                                                                    | e: Standard Page 1<br>Change Hold <u>C</u> har                                         | <> <u>Native</u> <u>H</u> elp                                                                                                    | 6                                                                                                    | 3                       |                                                                                                    |                                                                   |                                                       |                                    |                           |                                       |                 |
| E stan Jyoti Star 9 Pon - Pon<br>File Edit Byges Forma<br>□ ■ I Abraham Lincol<br>KeArLe<br>15*44'<br>ALe<br>0*52'                                                                                                    | mary: Advances in the Upport Earling of S540 in 2/2/1809 6540 in 2/2/1809 6540 in 2/2/1809 6540 in 2/2/1809 6540 in 2/2/1809 6540 in 2/2/1809 in 2/2/1809 in 2/2/2/1809 in 2/2/1809 in 2/2/2/1809 in 2/2/2/2/2/2/2/2/2/2/2/2/2/2/2/2/2/2/2/                                                                                                    | en Note-2: Now Boston Page<br>Special Reports Jime/Special<br>Ports Jime/Special<br>Resolution: 5/2<br>Rashi D1 Ge<br>Pica<br>Data Entry - Database: FAMOUS.S.<br>Confirm Entry Choices Help<br>(Backup / Restore / Tiansfer)<br>email (USA/International)<br>Current List<br>sover or Wine<br>in Lists<br>ns<br>and Path                                                                                                    | e Standard Page 1<br>Change Hold Chan<br>22020 16:10:45 (cp<br>inerál<br>Cc            | - Ctri+P Help                                                                                                    | <                                                                                                    |                         | <ul><li>6.1)</li><li>6.2)</li><li>6.3)</li><li>6.4)</li><li>6.5)</li></ul>                                                                                                    | File mer<br>File<br>Default<br>Specify<br>located<br>//OneD<br>OK | nu, Oper<br>Databas<br>the data<br>in the<br>rive/Doc | n/New I<br>e<br>abase fi<br>uments | Prima<br>ile (i.<br>s/Shr | ary Nativ<br>.e. *.sjcj<br>ri Jyoti S | ve<br>)<br>tar/ |
| Shu Jyot Star 9 Pon - Pon File Edit Byoges Formy File Edit Byoges Formy File Edit Byoges File Edit Byoges File Edit Byoges File Edit Byoges File Edit Byoges File Edit Byoges File Edit Byoges File Edit Byoges File Edit File Edit Byoges File Edit Byoges File Edit Byoges File Edit Byoges File Edit Byoges File Edit Byoges File Edit Byoges File Edit Byoges File Edit File Edit  | mary: Advances in the Upont Earning to Expont Earning to Establish and the Upont Earning to Establish and Upont Earning to Establish and Upont Earlier Control Database and Upont Database and Upont Databa                                                                                                    | on Native 2: Now Boston Page<br>Special Reports Imre/Special<br>Page 2: Anowe Boston's 5/2<br>Rashi D1 Ge<br>PiCa<br>Data Entry - Database FAMOUS.S<br>Confirm Entry Choices Help<br>s<br>(Gaschup / Restore / Transfer)<br>e<br>mat (USA/International)<br>Current List<br>sover or Wine<br>in Lists<br>ns<br>and Path                                                                                                    | e Standard Page 1<br>Change Hold Change<br>V2020 16:10:45 (p<br>neral                  |                                                                                                    | <                                                                                                    |                         | <ul><li>6.1)</li><li>6.2)</li><li>6.3)</li><li>6.4)</li><li>6.5)</li></ul>                                                                                                    | File mer<br>File<br>Default<br>Specify<br>located<br>//OneD<br>OK | nu, Oper<br>Databas<br>the data<br>in the<br>rive/Doc | n/New I<br>e<br>abase fi<br>uments | Prima<br>ile (i.<br>s/Shr | ary Nativ<br>.e. *.sjc)<br>ri Jyoti S | ve<br>)<br>tar/ |
| Shu Jyob Star 9 Pon - Dn File Edit Byge Formy III Attachan Lincol IIII Attachan Lincol IIIIIIIIIIIIIIIIIIIIIIIIIIIIIIIIIIII                                                                                                    | mary: Advances in the Upont Earning of Sea Output<br>and 21/21809 654.00 Shin Jotis Star 9 Pri<br>Shin Jotis Star 9 Pri<br>Shin Jotis Star 9 Pri<br>New Database A<br>Charts Database A<br>Database A<br>Database A<br>Database A<br>Switch Date Forn<br>Sead Email<br>Import / Export<br>Maker Jier from:<br>Maker Jier from:<br>Maker Jier from:<br>Maker Jier from:<br>Maker Jier from:<br>Maker Jier Shine Shine                                                                                                    | en Note-2: Now Boston Page<br>Special Reports Jime/Special<br>Ports Jime/Special<br>Resolution: 5/2<br>Rashi D1 Ge<br>Ports<br>Data Entry - Database: FAMOUSS.<br>Confirm Entry Choices Help<br>(Backup / Restore / Transfer)<br>(Backup / Restore / Transfer)<br>(Backup / Restore | e: Standard Page 1<br>Change Hold Change<br>Protection (16:10-46) (2P<br>Ineral<br>Inc | - Ctri+O<br>Ctri+O<br>Ctri+O<br>Ctri+A<br>Ctri+P<br>Ctri+P                                                                                                    | <                                                                                                    |                         | 6.1)<br>6.2)<br>6.3)<br>6.4)<br>6.5)                                                                                                    | File mer<br>File<br>Default<br>Specify<br>located<br>//OneD<br>OK | nu, Oper<br>Databas<br>the data<br>in the<br>rive/Doc | n/New l<br>e<br>abase fi<br>uments | Prima<br>ile (i.<br>s/Shr | ary Nativ<br>.e. *.sjc)<br>ri Jyoti S | ve<br>)<br>tar/ |
| Shah yot Star 9 Pon - Pon File Edit Byges Formy File Edit Byges Formy File Edit Byges File Edit Byges File Edit Byges File Edit Byges File Edit Byges File Edit Byges File Edit File Edit File Ed | mary: Advances in the Leyout Eamilyee in<br>2/12/1809 6540 Pisce in<br>2/12/1809 6540 Pisce in<br>Pisce in<br>New Database<br>Open Database<br>Open Database<br>Switch Date Forn<br>Send Email<br>Import / Esport<br>Make File from<br>Marge in File<br>Using with Cross<br>Last, First Name<br>Celevic Date Forn<br>Close (Cancel)                                                                                                    | en Native 2: Now Boston Page<br>Special Reports Imre/Specie<br>Resolution States Page<br>Pical Content of the Pical Content of the Pical Content                                                                                                    | e Standard Page 1<br>Change Hold Change<br>V2020 16:10:45 (p<br>neral                  | - Ctrl+O<br>Ctrl+O<br>Ctrl+A<br>Ctrl+A | <                                                                                                    |                         | <ul><li>6.1)</li><li>6.2)</li><li>6.3)</li><li>6.4)</li><li>6.5)</li></ul>                                                                                                    | File mer<br>File<br>Default<br>Specify<br>located<br>//OneD<br>OK | nu, Oper<br>Databas<br>the data<br>in the<br>rive/Doc | n/New I<br>abase fi<br>uments      | Prima<br>ile (i.<br>s/Shr | ary Nativ<br>.e. *.sjcj<br>ri Jyoti S | ve<br>)<br>tar/ |
| Shahyot Star 9 Por - Por<br>File Edit Byge Formy<br>Eli Edit Byge Formy<br>Eli Atexhan Lincol<br>Ke ArLo<br>15°44'<br>AL GeLi<br>AL 0°52'                                                                                                    | mary: Advances in the Upport Earlier of Sea Office<br>n 2/12/1809 65400<br>Shin Joeti Star 9 Pin<br>Pine Database<br>Open Dutabase<br>Open Dutabase<br>Save Database A<br>Charts Database<br>Database<br>Savidth Database<br>Savidth D | on Native 2: Now Boston Page<br>Special Reports Imre/Special<br>Page 2: Anow Boston's 5/2<br>Rashi D1 Ge<br>Pica<br>Pica<br>Pica<br>Pica<br>Pica<br>Pica<br>Pica<br>Pica                                                                                                    | e: Standard Page 1<br>Change Hold Change<br>Picture 1 6:10.45 (p<br>ineral             | Solutive Help<br>Solution<br>Solution<br>Ctrl+O<br>Ctrl+O<br>Ctrl+A<br>Ctrl+M<br>Ctrl+M<br>Ctrl+P<br>Ctrl+P<br>C                                                                                                    | Image: Second state     Image: Second state       Image: Second state     Image: Second state       Imag |                         | <ul><li>6.1)</li><li>6.2)</li><li>6.3)</li><li>6.4)</li><li>6.5)</li></ul>                                                                                                    | File mer<br>File<br>Default<br>Specify<br>located<br>//OneD<br>OK | nu, Oper<br>Databas<br>the data<br>in the<br>rive/Doc | n/New l<br>abase fi<br>uments      | Prima<br>ile (i.<br>s/Shr | ary Nativ<br>.e. *.sjc)<br>ri Jyoti S | ve<br>)<br>tar/ |

Shri Jyoti Star 9 Pro - Primary: Abraham Lincoln Native 2: Now Boston Page: Standard Page 1 4 <u>File Edit Pages Format Layout Examples Special Reports Time/Space Change Hold Chart <>Native Help</u> 🗌 📳 🕴 Abraham Lincoln 2/12/1809 6.54:00 🌫 🔲 🗐 < Now Boston'> 5/2/2020 16:10:45 <Pg 1 Pg> 10m <<Run << >> Run> 💩 Print | 🚔 Design | 🛠 Pg 🖽 🗰 Rashi D1 General Plan < > Dg 0° 2° 5° 4° 19° 0° 16° Pla Mn 52' 15' 47' 18' 6' 53' Sgn R Mo<sup>CpAq</sup> 5°47' Ve<sup>PiSc</sup><sub>16°15'</sub> Jp<sup>PiCa</sup><sub>0°53'</sub> Aqu Aqu Asc Cap Libr 🔞 Shri Jyoti Star 9 Pro Data Entry - Database: FAMOUS.SJC Mar Tags Confirm Entry Choices Help Mer Aqu File Data 1 Ke<sup>ArLe</sup> 🗋 New Chart 🛛 🖶 Save Chart 🖉 🖶 Update 🖉 Notes ! Events 🗙 Delete A Search 💡 Help up ′en 15' Principal Fields 11° 15° 15° 18° ✓ Al Un Li A B Sat Rah 56' 44' Sco Libr Lists Alphabetical • Name Μ Abraham Lincoln Agatha Christie Alan Shearer Albert Einstein Alfred Lord Tennysol Transits (No 44' Ari 28' Libr 25' Aqu (et M ^ Now Chart Ura Plu Date 1/1/1 MDY 22° Show Locations Time am Planet Nakshatra 🛜 Select a Default Database ion × City/Town Pla Nakshatra Dhanistha Dhanistha Country/US St Asc Specify a database to use whenever the program starts (rather than the last one used) (#) AL<sup>GeLi</sup> 0°52' Database File neDrive \Documents \Shri Jyoti Star \database.SJQ Gender: (M/F) Browse UttarAshada Chitra Mar 🔽 Use on startup 1st letter(s) Mer Satabhisha 3 PurvaBhadra Tag None OK Cancel UttaraBhadra en Sat Rah Anuradha Swati Longitude 0 • 0 ' 0 " E Latitude 0 • 0 ' 0 " N Occupation Ket Bharan \*Pushkar, also: Hs2, Hs6, Time Zone 0 h 0 n 0 s E LMT Daylight Saving 0 h Rating • Vya . H10 Varshphal, Muhurta, etc. Link and Save <u>о</u>к OK (+<u>T</u>ransit) OK (+<u>S</u>pecial) Link to Primary Cancel Navamsha Hs Ras Lin Bai 1 Agu 10 567 Gra Kar Co War W Avast VIM **AVg** 28 InHs Ben Bin Avg 6bal Ve Ma

Now your default database is specified each time at the startup and you can see it at the bottom of the screen below. To ensure you open the right database from OneDrive, you may click "Open Database" and specify the database file again and select an individual chart. Or go straight down to the path at the bottom of this dialog and select that path.

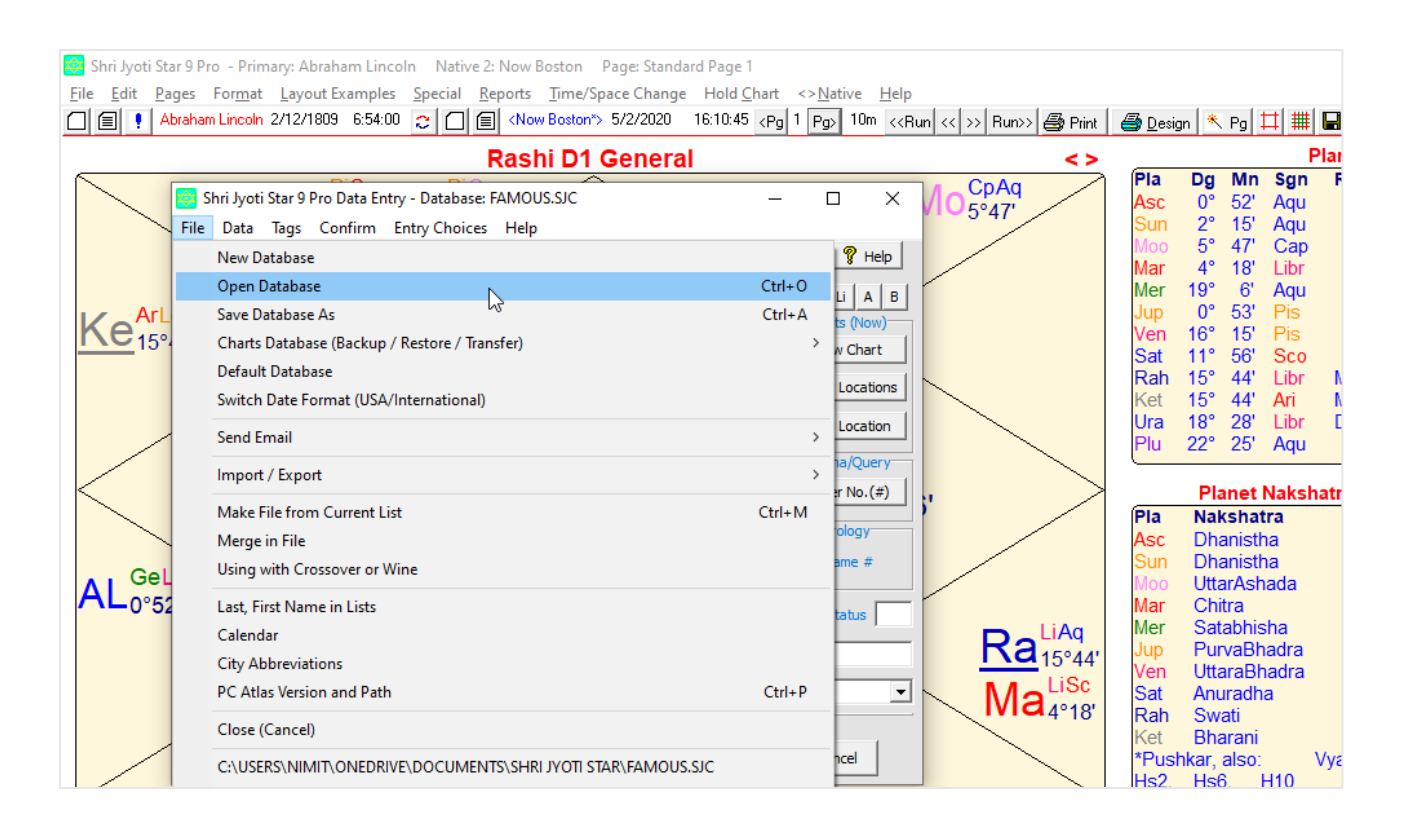

# Layouts steps by steps:

- 1) Since we already set up a OneDrive and went through the database set up process, it is much easier now to select the layouts files.
- 2) Follow the steps and screen shots below:
  - 2.1) File menu, Layouts and Layouts Examples (Advanced), Open Layouts File
  - 2.2) Select Layouts.sjl file from OneDrive/Documents/Shri Jyoti Star folder
  - 2.3) To ensure you are picking the right file from OneDrive, you may click "Files in Use"
  - 2.4) The path in which layouts files in use shown here

# Final steps

- 1) In other PCs that Shri Jyoti Star software is installed, you may repeat the process of specifying the location of database files and layout files located in OneDrive by following steps 6.1 to 6.5 in Database steps by steps and 2.1 to 2.4 in Layouts steps by steps.
- To reduce future confusion and keep only one version of the database files and layouts files, you may delete (or move) these files from the original Shri Jyoti Star folder in your local drive.

3) OneDrive writes files in two steps: a) To a virtual OneDrive located in your physical hard drive first b) Sync files back to the OneDrive located in the cloud. This allows the database files and layouts files to be available even when you might not have an internet connection to the cloud OneDrive. On the other hand, if you use a laptop and make changes to database files or layouts files, please allow a few minutes for files to be synced up to the cloud before you shut down the laptop. This way, you ensure that the change will take effect and be available when you use Shri Jyoti Star software on other PCs.

| 🧧 s  | hri Jyoti Star 9 Pro - Primary: Abraham Lincoln 🕴 | Native 2: Now Boste              | on Page: Standard Page 1                                                       |       |
|------|---------------------------------------------------|----------------------------------|--------------------------------------------------------------------------------|-------|
| Eile | Edit Pages Format Layout Examples Spec            | cial <u>R</u> eports <u>T</u> in | ne/Space Change Hold Chart <>Native Help                                       |       |
|      | Open/New Primary Native                           |                                  | ton'> 5/2/2020 16:10:45 <pg 1="" pg=""> 10m &lt;<run <<="">&gt; Run</run></pg> | Print |
|      | Open/New Native 2                                 |                                  | 1 General                                                                      | <>    |
|      | Add Natives from List                             | Ctrl+L                           | CpAg                                                                           | ->    |
|      | Save Options                                      |                                  | IVIO5°47'                                                                      |       |
|      | Save Options and Layouts                          | Ctrl+O                           |                                                                                |       |
|      | Layouts and Layout Examples (Advanced)            | >                                | New Layouts File                                                               |       |
|      | Send Email                                        | ,                                | Open Layouts File                                                              |       |
|      |                                                   |                                  | Save Layouts File                                                              |       |
|      | Research Database                                 | >                                | Save As (Layouts File)                                                         |       |
|      | Refresh Screen                                    | F5                               | Import As Layout Examples                                                      |       |
|      | Calendar                                          |                                  | Email Current Layouts                                                          |       |
|      | Switch Left Click to Right Button (touchpads)     |                                  | Files in Use                                                                   |       |
|      | Preferences / Major Options Setup                 | Shift+Ctrl+O                     |                                                                                | ~     |
|      | Show Orbs and Key Options as Hint                 | Shift+Ctrl+K                     | 8 3211956                                                                      | >     |
|      | Reset Options                                     | ,                                |                                                                                |       |
|      | Drinted Device on (Destaria)                      |                                  |                                                                                |       |
|      | Printed Page Designer (Portrait)                  | F2                               |                                                                                |       |
|      | Print Design (Portrait)                           | Ctrl+P                           |                                                                                |       |
|      | Print Main Screen Pages                           | Ctrl+T                           |                                                                                | iAq.  |
|      | Printer Setup                                     |                                  |                                                                                | 5°44' |
|      | Page Setup (Margins, Lines)                       |                                  |                                                                                | LiSc  |
|      | Exit                                              |                                  | IVIA                                                                           | 4°18' |
| -    |                                                   | ~                                |                                                                                |       |

|       |                                                                         | Rash                   | i D1 General               |                                                           | <>               |                            |
|-------|-------------------------------------------------------------------------|------------------------|----------------------------|-----------------------------------------------------------|------------------|----------------------------|
| 1     | Open Shri Jyoti Star 6 or later Layou ← → ✓ ↑ <sup>1</sup> → OneDrive → | ts File<br>Documents → | Shri Jyoti Star → 🗸        | ق 🔎 Search Shri Jye                                       | ti Star          | Pla C<br>Asc<br>Sun<br>Moo |
|       | Organize • New folder                                                   |                        |                            | 81                                                        | · 🖬 👔            | Mar 1                      |
| Arl   | Documents                                                               | * ^                    | Name                       | Status                                                    | Date modified    | Jup<br>Ven 1               |
| 15    | Captura                                                                 |                        | Backgrounds                | ~                                                         | 12/20/2010 6-51  | Sat 1                      |
|       | eBooks                                                                  |                        | LavExt.sil                 |                                                           | 3/24/2017 9:03   | Rah 1                      |
|       | Jaimini Course                                                          |                        | LavExs2.sil                | a a                                                       | 2/7/2018 5:17 P  | Ura 1                      |
| /     | Pictures                                                                |                        | ayouts.sjl                 | N 0                                                       | 5/2/2020 4:08 P  | Plu 2                      |
|       | Shri Ivoti Star                                                         |                        | layouts_backup.sjl         | Toner SIL File                                            | 4/5/3020 11:25   |                            |
|       | Waterparer                                                              |                        | Iayouts-Nimit-Laptop.sjl   | Size: 56.3 KB 😂                                           | 12/27/2018 10:2  | Pla P                      |
|       | - Honopeces                                                             |                        | layouts-Nimit-Laptop-2.sjl | Date modified: 5/2/2020 4<br>Availability status: Sone pa | 08 PM 2019 11:50 | Asc                        |
| Cal   | <ul> <li>OneDrive</li> </ul>                                            |                        | layouts-Nimit-Laptop-3.sjl |                                                           | 1/21/2020 1:18   | Sun [                      |
| Gel   | 20419_Bothell                                                           |                        | Iayouts-Nimit-Laptop-4.sjl | 0                                                         | 1/25/2020 2:49   | Moo                        |
| ·-0-5 | AudioBooks                                                              |                        | layouts-Nimit-Laptop-5.sjl | 8                                                         | 4/11/2020 8:29 4 | Mar 0                      |
|       | BingClients                                                             |                        |                            |                                                           |                  | Jup F                      |
|       | Desktop                                                                 |                        |                            |                                                           |                  | Ven U                      |
|       | A Documents                                                             | ~                      | ¢                          |                                                           | >                | Rah S                      |
|       |                                                                         |                        |                            |                                                           |                  | Kat I                      |

| SI<br>File | hri Jyoti Star 9 Pro - Primary: Abraham Lincoln<br>Edit Pages Format Lavout Evamples So                                                | Native 2: Now Bost                | on Page: Standard Page 1                                                                                          |
|------------|----------------------------------------------------------------------------------------------------|-----------------------------------|----------------------------------------------------------------------------------------------------|
| <u>.</u>   | Open/New Primary Native Open/New Native 2 Add Natives from List                                                                        | Ctrl+L                            | on's 5/2/2020 16:10:45 (Pg 1 Pg) 10in ((Run<br>11 General                                                         |
|            | Save Options<br>Save Options and Layouts                                                                                               | Ctrl+0                            |                                                                                                    |
|            | Layouts and Layout Examples (Advanced)<br>Send Email                                                                                   | >                                 | New Layouts File Open Layouts File Save Layouts File                                                              |
|            | Research Database<br>Refresh Screen<br>Calendar<br>Switch Left Click to Right Button (touchpads)                                       | ><br>F5                           | Save Layouts rine<br>Save As (Layouts File)<br>Import As Layout Examples<br>Email Current Layouts<br>Filer in Ire |
|            | Preferences / Major Options Setup<br>Show Orbs and Key Options as Hint<br>Reset Options                                                | Shift+Ctrl+O<br>Shift+Ctrl+K<br>> | 5 8 Sa <sup>ScLi</sup><br>5 8 Sa <sup>ScLi</sup>                                                                  |
|            | Printed Page Designer (Portrait)<br>Print Design (Portrait)<br>Print Main Screen Pages<br>Printer Setup<br>Page Setup (Margins, Lines) | F2<br>Ctrl+P<br>Ctrl+T            | 67                                                                                                    |
|            | Exit                                                                                                    |                                   |                                                                                                    |

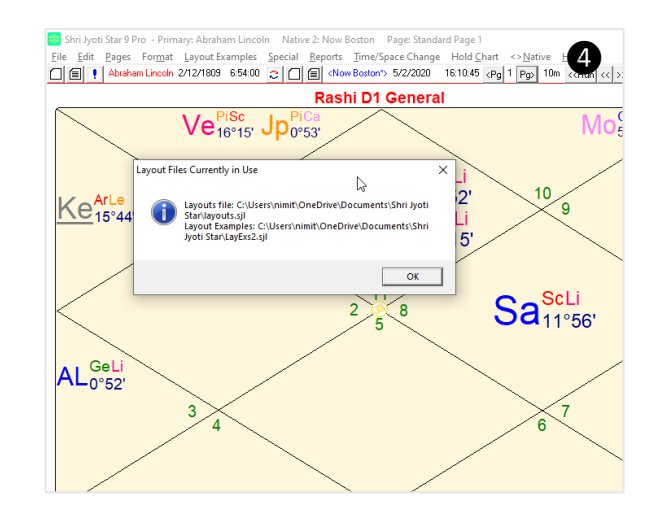